## Our new MyCareer Employer platform

We have refreshed the MyCareer platform to give you a better experience of working with the Employer Relations Team at the University of Cape Town.

## To access MyCareer

1. Go to <u>https://gradrecruit.mycareer.uct.ac.za/</u> and click the Login/Register button in the top right corner.

2. Enter the email address that you usually use to access the employer interface and click Continue. We recommended that you **use the email address from your existing account** so that your old and new accounts can be connected.

Or you can select 'Continue with Microsoft' or 'Continue with Google' if you have a Microsoft or Google work-based email account (not a personal account).

Symplicity CareerHub is the name of the software provider for the Employer Hub.

| careerhub                     |  |
|-------------------------------|--|
| Log in<br>workemail@org.co.uk |  |
| Continue                      |  |
| or                            |  |
| Continue with Microsoft       |  |
| <b>G</b> Continue with Google |  |
| Cannot log in? • Sign up      |  |

3. Set a password for your account.

| N                                                                                               |                     |
|-------------------------------------------------------------------------------------------------|---------------------|
| workemail@org.co.uk                                                                             |                     |
| When registering an organisation your worlddress domain may be used to verify that you mployee. | k email<br>u are an |
|                                                                                                 |                     |
| Password confirmation                                                                           |                     |

4. Check your email.

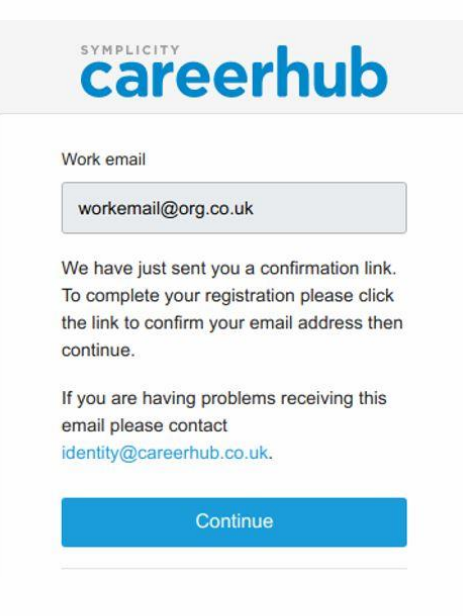

5. Confirm your account by clicking the link in the email.

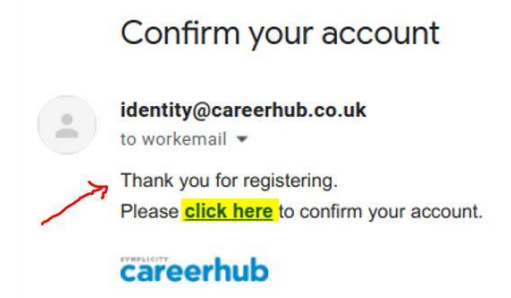

Once you have completed stages 1-5, you will be able to log in to MyCareer to:

- Add your jobs.
- Edit your organisation details to perhaps update the description and add social media handles.
- Add and edit contacts.
- View form submissions.

## Questions

If you have any questions or difficulty accessing the employer site, please contact the Employer Relations Team at <a href="mailto:employer.relations@uct.ac.za">employer.relations@uct.ac.za</a>